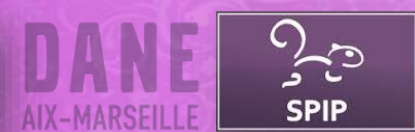

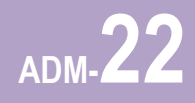

L'accès à la partie privée de SPIP se réalise via le portail de votre ENT ou via la mire d'authentification de SPIP grâce au bouton « Authentification centralisée ». L'utilisateur n'a plus en saisir ses identifiants dans SPIP.

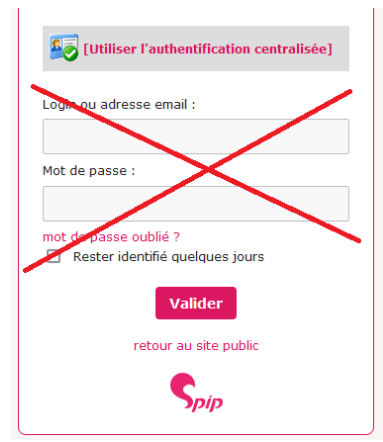

Lors de la première connexion, dans SPIP, l'utilisateur aura le statut de « Visiteur ». Il ne pourra donc pas rédiger d'article. L'administrateur de SPIP pourra alors lui affecter des droits supplémentaires.

## Ajouter des droits à un utilisateur SPIP

| Dans SPIP, à l'aide d'un compte administrateur, se rendre dans le<br>menu <b>Edition / Auteurs / Afficher les visiteurs</b> . | Accueil Édition Publication<br>Accueil Accueil Édition Publication<br>Accueil Accueil Accueil<br>Accueil Accueil Accueil Accueil Accueil<br>Accueil Accueil Ac |        |
|----------------------------------------------------------------------------------------------------|----------------------------------------------------------------------------------------------------|--------|
| Cliquer sur le nom de l'utilisateur.                                                                                          | 13 visiteurs      Image: Nom email      Image: Paul MARTIN      Image: Operation of the second second                                                                                                    |        |
| Cliquer sur « Modifier cet auteur ».                                                                                          | Modifier cet<br>auteur                                                                                                    |        |
| Modifier le statut de la personne et cliquer sur « <b>Enregistrer</b> ».                                                      | Statut de cet<br>auteur :  visiteur    Site Web :  rédacteur    Nom du site de<br>l'auteur  > à la poubelle    Identifiants de connexion                                                                                                    | ▼<br>■ |

Il vous appartient de supprimer régulièrement les comptes inutiles, surtout lorsqu'ils ont des droits « administrateur ».